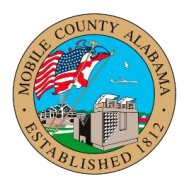

## Overview:

This job aid provides step-by-step guidance on how to Enter Incentives.

## Enter Incentives

1. Select Actions > Compensation > Request Compensation Change

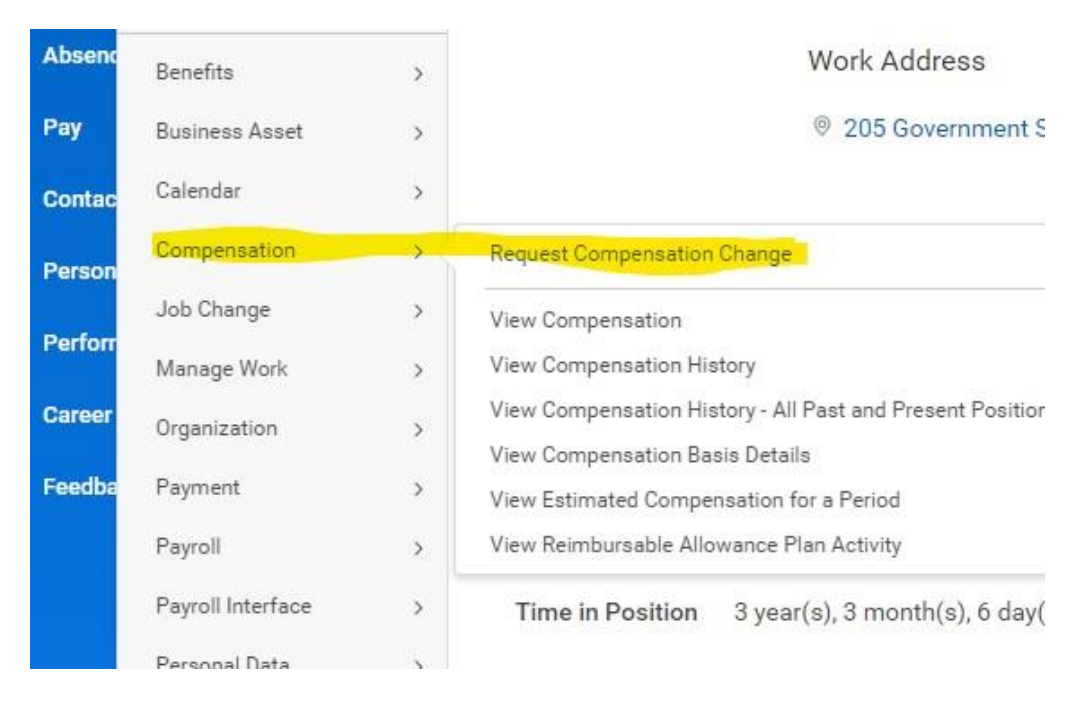

- 2. Effective Date of Change (if in the past, do not select "use next pay period")
- 3. Select Employee Name

| <b>D</b> 1.0        |              |     |  |
|---------------------|--------------|-----|--|
| Request Compens     | ation Change |     |  |
| Effective Date * 0  | 9/16/2023 💼  |     |  |
| Use Next Pay Period |              |     |  |
| Employee *          |              | :== |  |

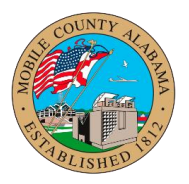

4. Select Request Compensation Change – Allowance Plan Change

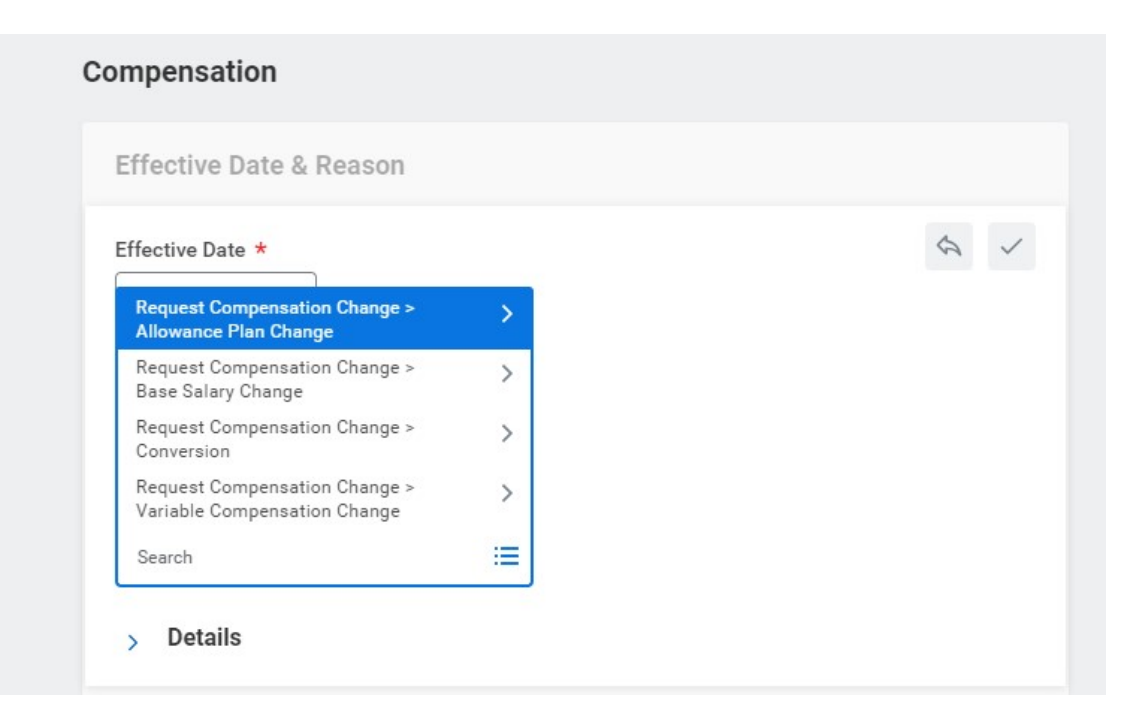

5. Complete Reason – Select Allowance Plan Change > Adding Allowance Plan > Incentive

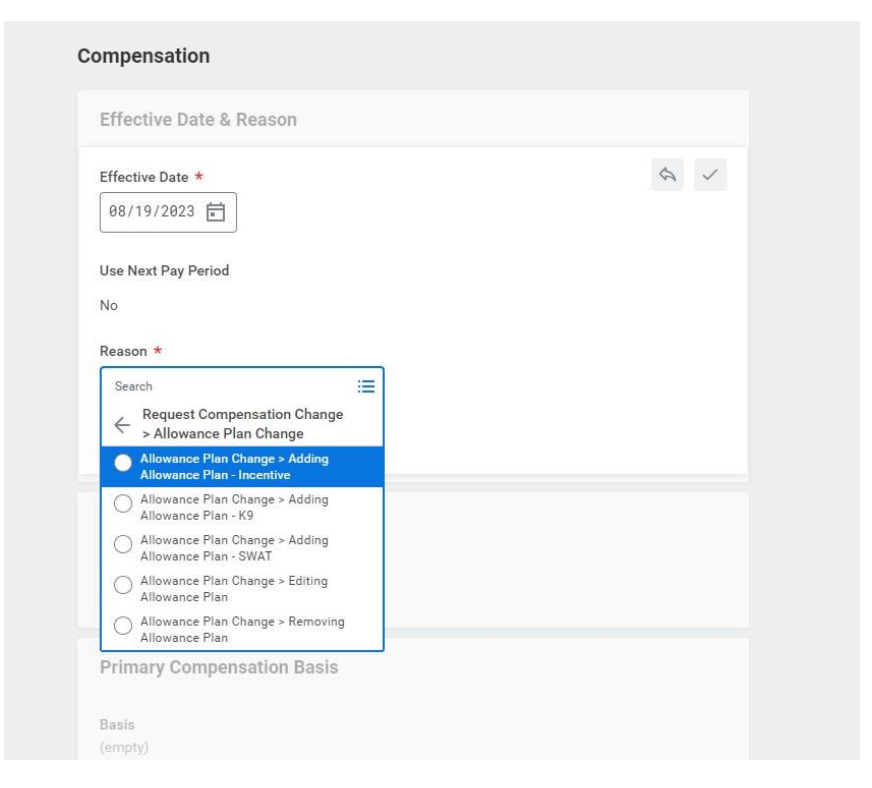

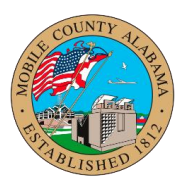

6. Select All Compensation Plans and appropriate incentive

| Auto Allowance                    |      |
|-----------------------------------|------|
| Education Incentive               |      |
| Employee Development<br>Incentive |      |
| Expense Allowance                 |      |
| 🔿 FTO Pay                         |      |
| 🔿 К9 Рау                          |      |
| Special Response Team             |      |
| SWAT Pay                          | \$ ~ |
| Search 📰                          |      |
|                                   |      |

- 7. Calculate hourly amount using the following instructions:
  - a. To Determine Allowance
    - 1. Confirm current grade and step
    - 2. Determine the percentage for the increase. Example 5%, 10%, etc.
    - 3. Review pay plan for current grade and step with increase. Example: Grade 16 step K \$28.88 with incentive of 10% would be four steps on pay plan; Grade 16 step O \$31.87. Subtract \$28.88 from \$31.87 and this amount equals the total incentive to be keyed (Please note calculating incentive without using pay plan could result in a different amount than MCPB).

## Enter Incentives Audience: HR Partner

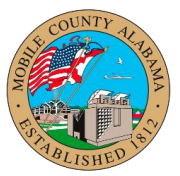

| Compensation Plan                   |    | \$ ~ |
|-------------------------------------|----|------|
| × Employee Development<br>Incentive |    |      |
| Amount *                            |    |      |
| 1.20                                |    |      |
| Currency *                          | := |      |
| Frequency *                         |    |      |
| × Hourly …                          | ≔  |      |
|                                     |    |      |

8. Upload Supporting Documentation and Submit Transaction

| Drop files here |
|-----------------|
| or              |
| Select files    |
| <br>            |
|                 |

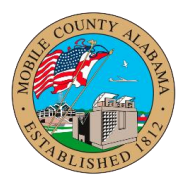

## 9. Verify Compensation Changes (example only)

| Totals 1 item            |                              |                           |                              |          |                                    | ≝≣≖⊪⊡ւ |  |
|--------------------------|------------------------------|---------------------------|------------------------------|----------|------------------------------------|--------|--|
|                          |                              | Total Salary & Allowances | Total Base Pay               | Currency | Frequency                          |        |  |
|                          |                              | 28.88                     | 27.48                        | USD      | Hourly                             |        |  |
| Compensation             |                              |                           |                              |          |                                    |        |  |
| Compensation Package     | Mobile County                |                           |                              |          |                                    |        |  |
| Grade                    | Grade 15                     |                           |                              |          |                                    |        |  |
| Step                     | K - 27.48 USD                |                           |                              |          |                                    |        |  |
| Total Base Pay Range     | 20.44 - 20.44 USD Hourly     |                           |                              |          |                                    |        |  |
| Company                  | MCC Mobile County Commission |                           |                              |          |                                    |        |  |
| Plan Assignments 2 items |                              |                           |                              |          |                                    |        |  |
| Effective Date           |                              | Plan Type                 | Compensation Plan            |          | Assignment                         |        |  |
| 10/15/2022               |                              | Hourly                    | Hourly Plan                  |          | 27.48 USD Hourly                   |        |  |
| 07/22/2023               |                              | Allowance                 | Employee Development Incenti | ve       | 1.40 USD Hourly: Individual Target |        |  |